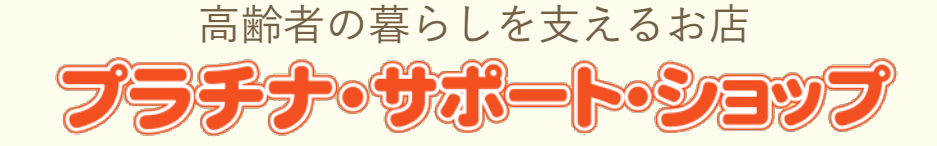

# 埼玉県GIS(地理情報システム)マニュアル

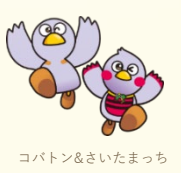

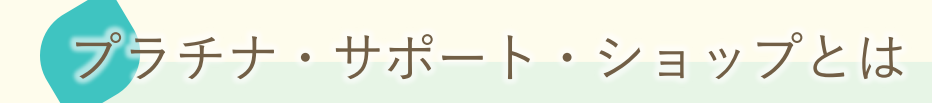

配達・送迎・移動販売・見守り・居場所・多目的トイレ設置など 高齢者の暮らしを支えるサービスを実施している店舗・企業です。

サービスのイメージ図

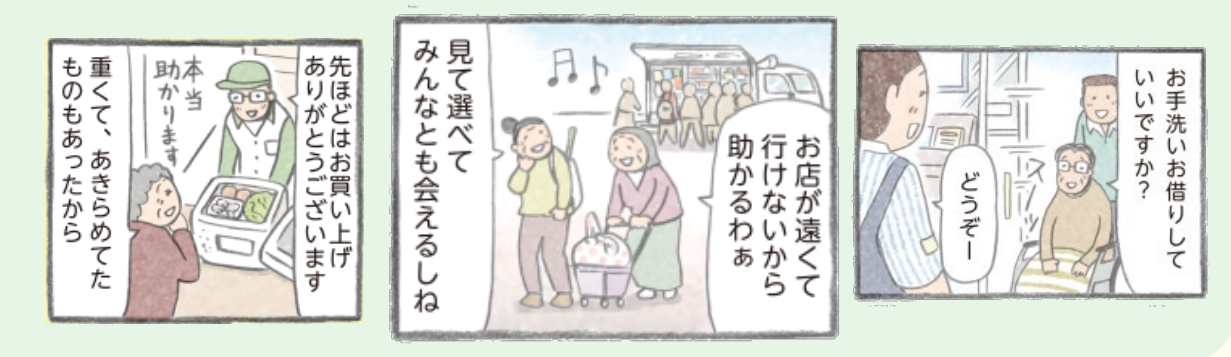

埼玉県GIS(地理情報システム)では

市町村(区)ゃカテゴリから店舗を検索して、地図上に表示したり、 サービス内容などを見ることができます。

#### お問合せ先

埼玉県福祉部地域包括ケア課地域包括ケア担当

TEL: 048-830-3256 E-Mail: a3250-03@pref.saitama.lg.jp

2

#### 埼玉県GISにアクセスする

ホームページのバナーをクリック(タップ)すると、 埼玉県GISのプラチナ・サポート・ショップのページが開きます。

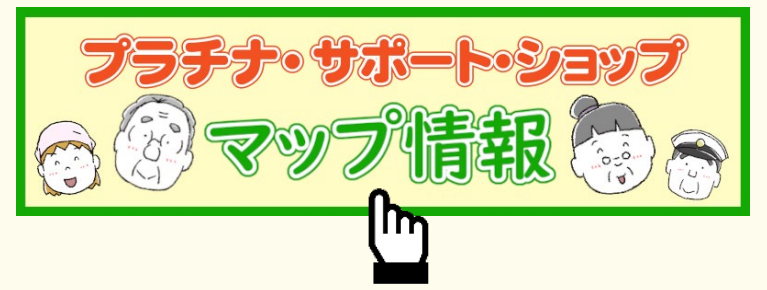

## 利用規約に同意する

埼玉県GISのページが開いたら、利用規約を確認後、「上記の利用規約に同意します」 の左にチェックを入れて、OKをクリックします。

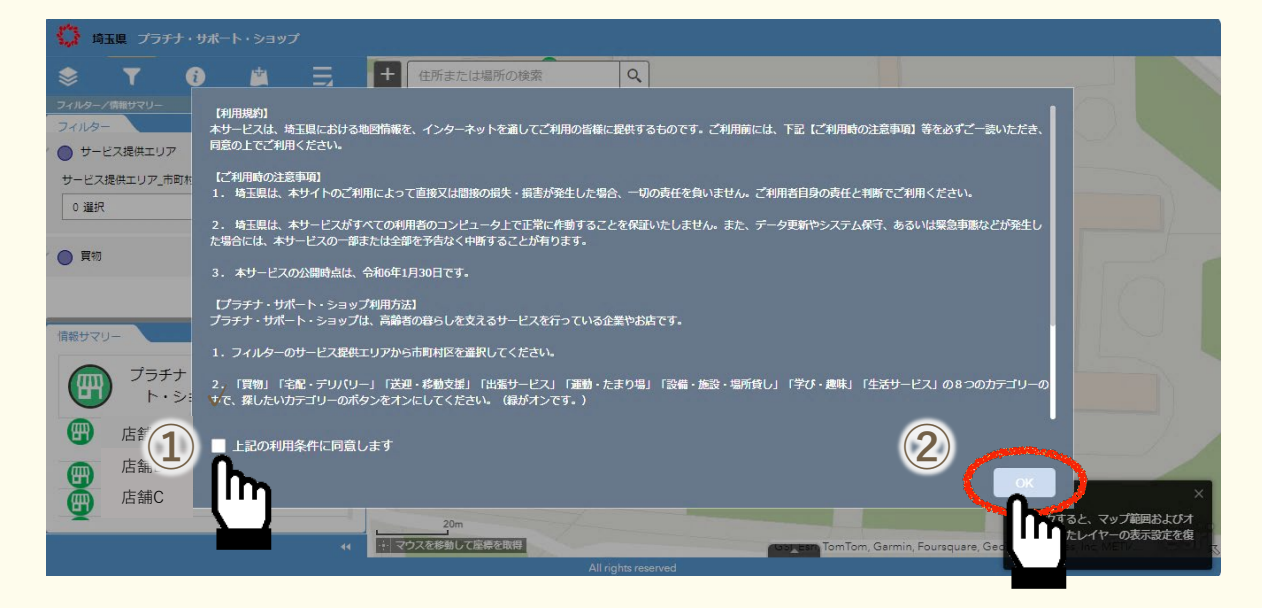

プラチナ・サポート・ショップ ページ

プラチナ・サポート・ショップのページが表示されます。

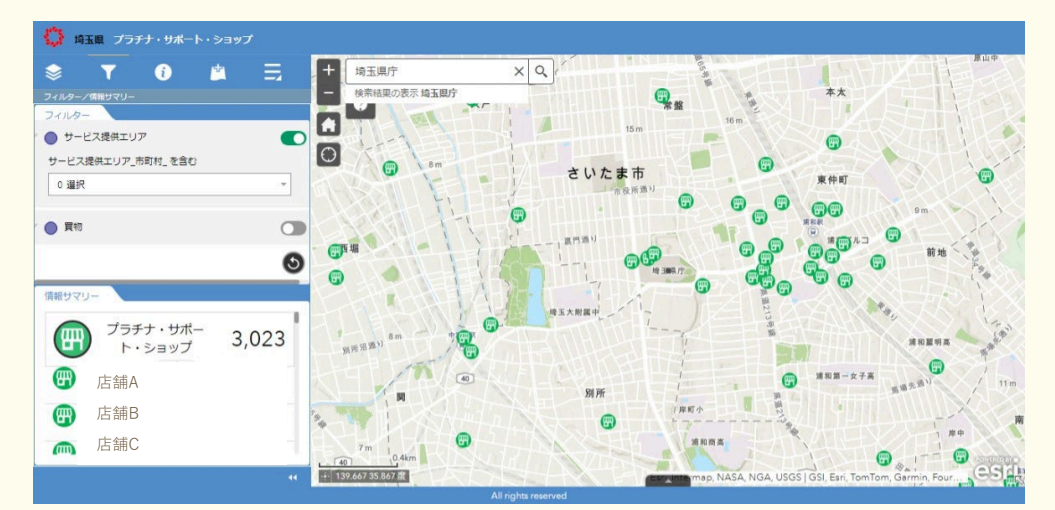

#### 市町村とカテゴリで検索

4

お探しの市町村(さいたま市10区)とカテゴリでお店を検索します。

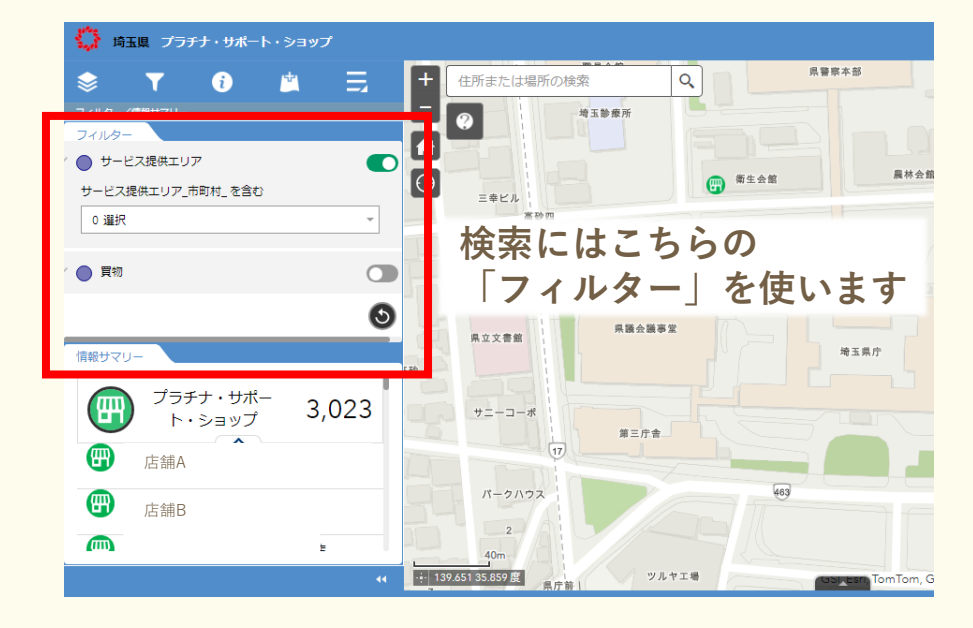

サービス提供エリアから、
検索したい市町村区を選びます。

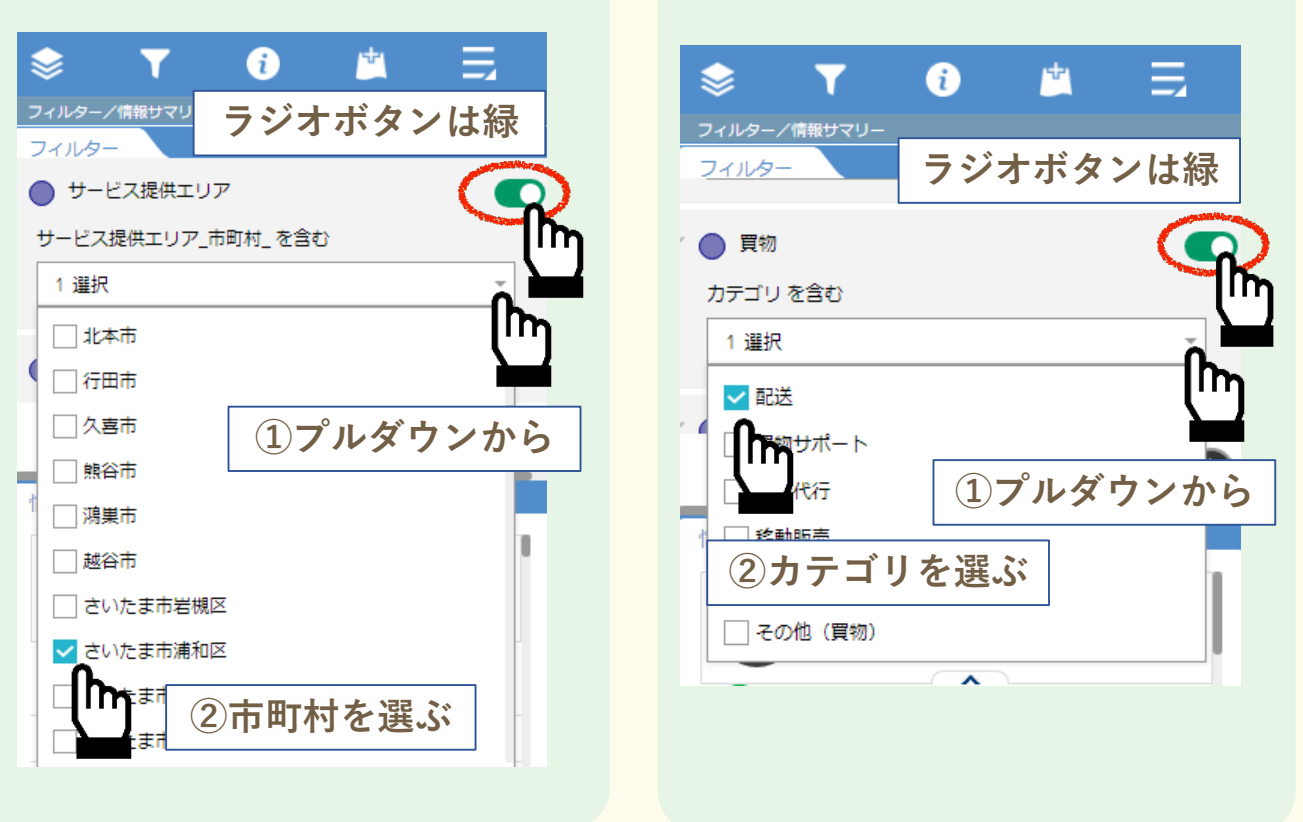

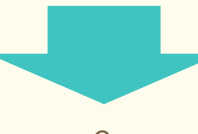

## 2 探したいカテゴリを選択します。 カテゴリは複数選択もできます。

5

検索結果は「情報サマリー」に表示されます。

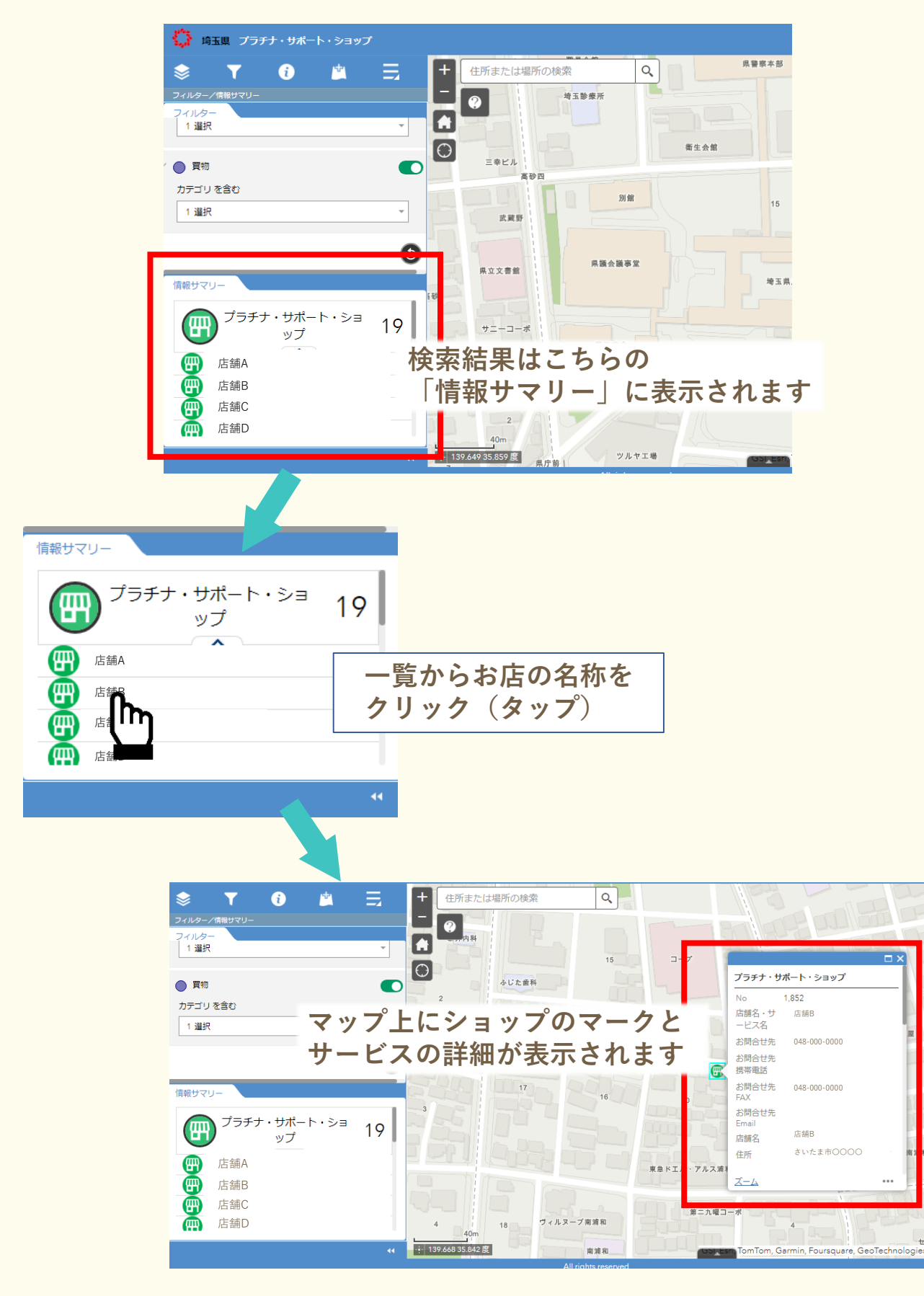

検索結果の確認(スマホ)

5

検索結果は「情報サマリー」に表示されます。

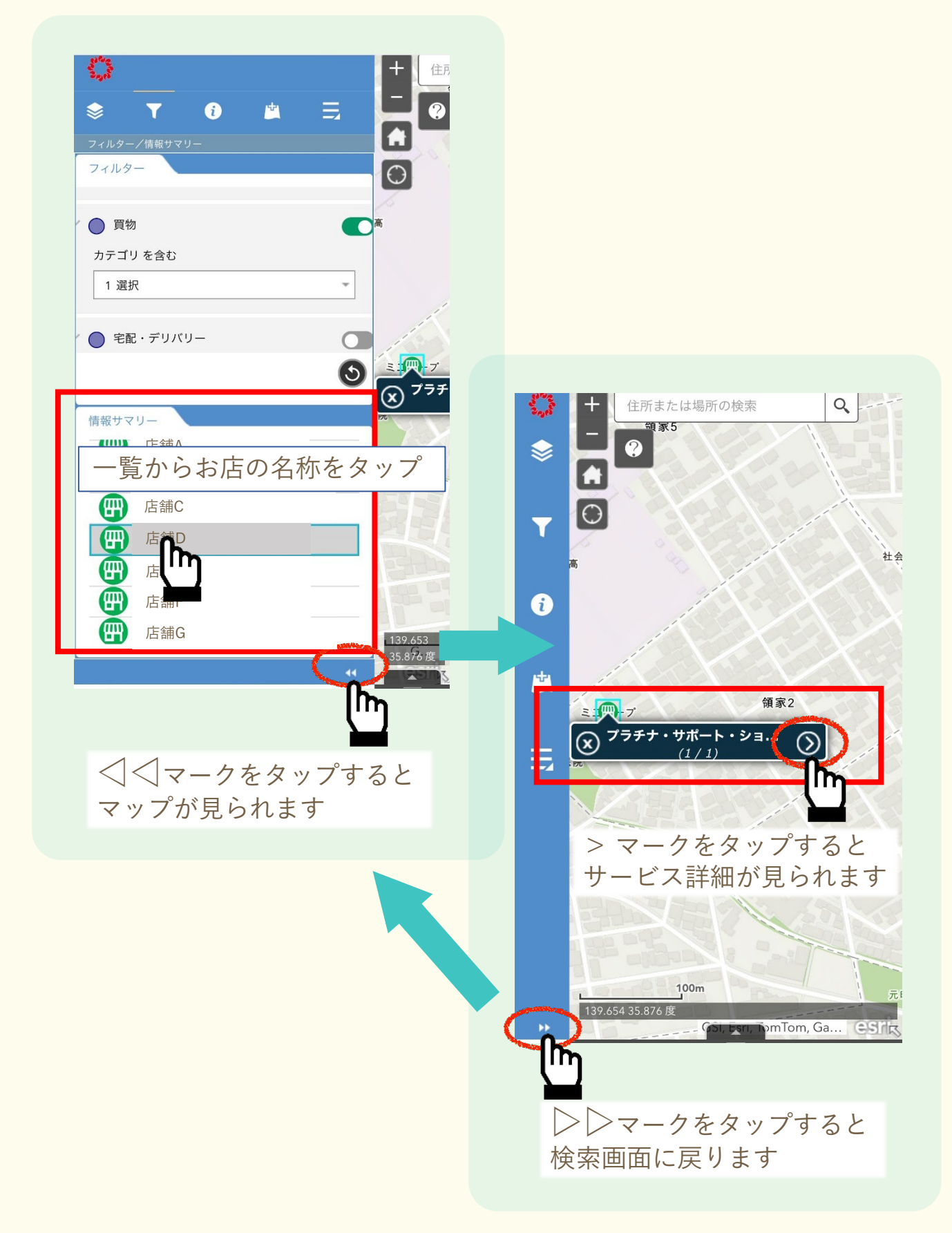

6 検索結果をリセット

別の条件で検索したい場合は、フィルターのリセットボタンをクリック(タップ)します。

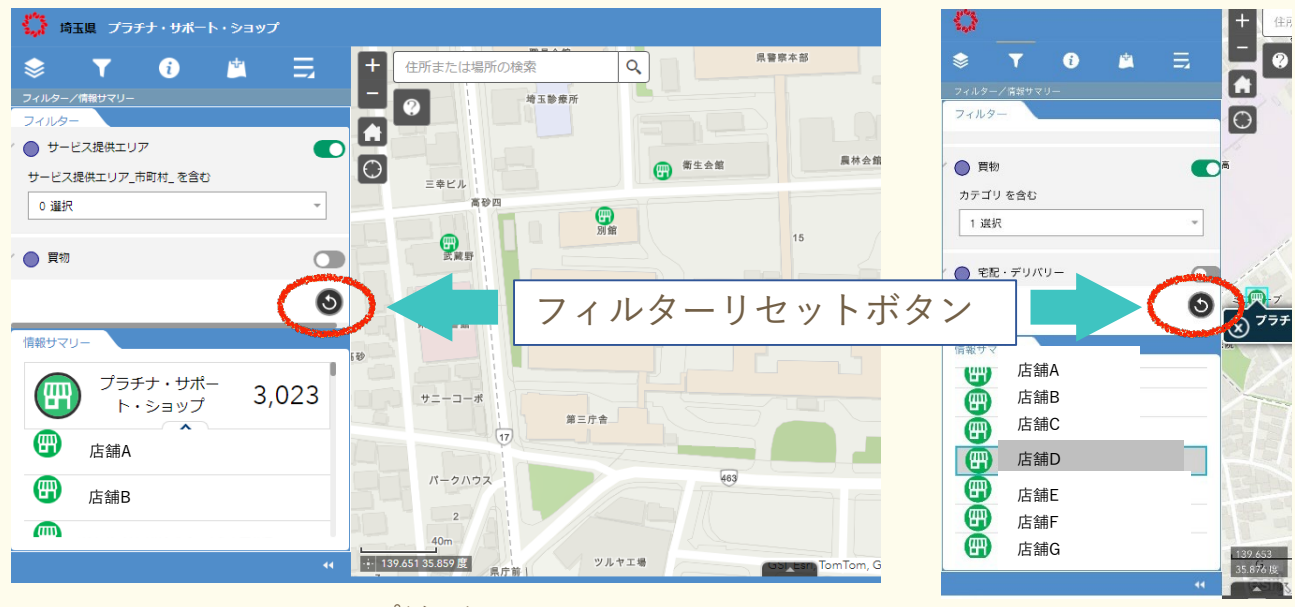

パソコン

スマホ

### 店名で検索

店名で検索したい場合は、フィルターの「店舗名・サービス名」に名称を入力します。

| フィルターノ情報サマリー             |          |
|--------------------------|----------|
| フィルター                    |          |
| <sup>0 選択</sup> ラジオボタンは緑 |          |
| ′● 店舗名・サービス名             | L.       |
| 店舗名・サービス名を含む             | lμ<br>1  |
| さいたま                     |          |
| ①店舗名を入力します 🕓             |          |
| 情報サマリー                   |          |
|                          |          |
|                          |          |
|                          | リック(タップ) |
| - <b>X</b>               |          |

マップの検索窓に住所や駅名などを入力して、 Q をクリック(タップ)します。 周辺に表示された緑のアイコンをクリック(タップ)すると、お店の名称や、 サービス内容の詳細が表示されます。

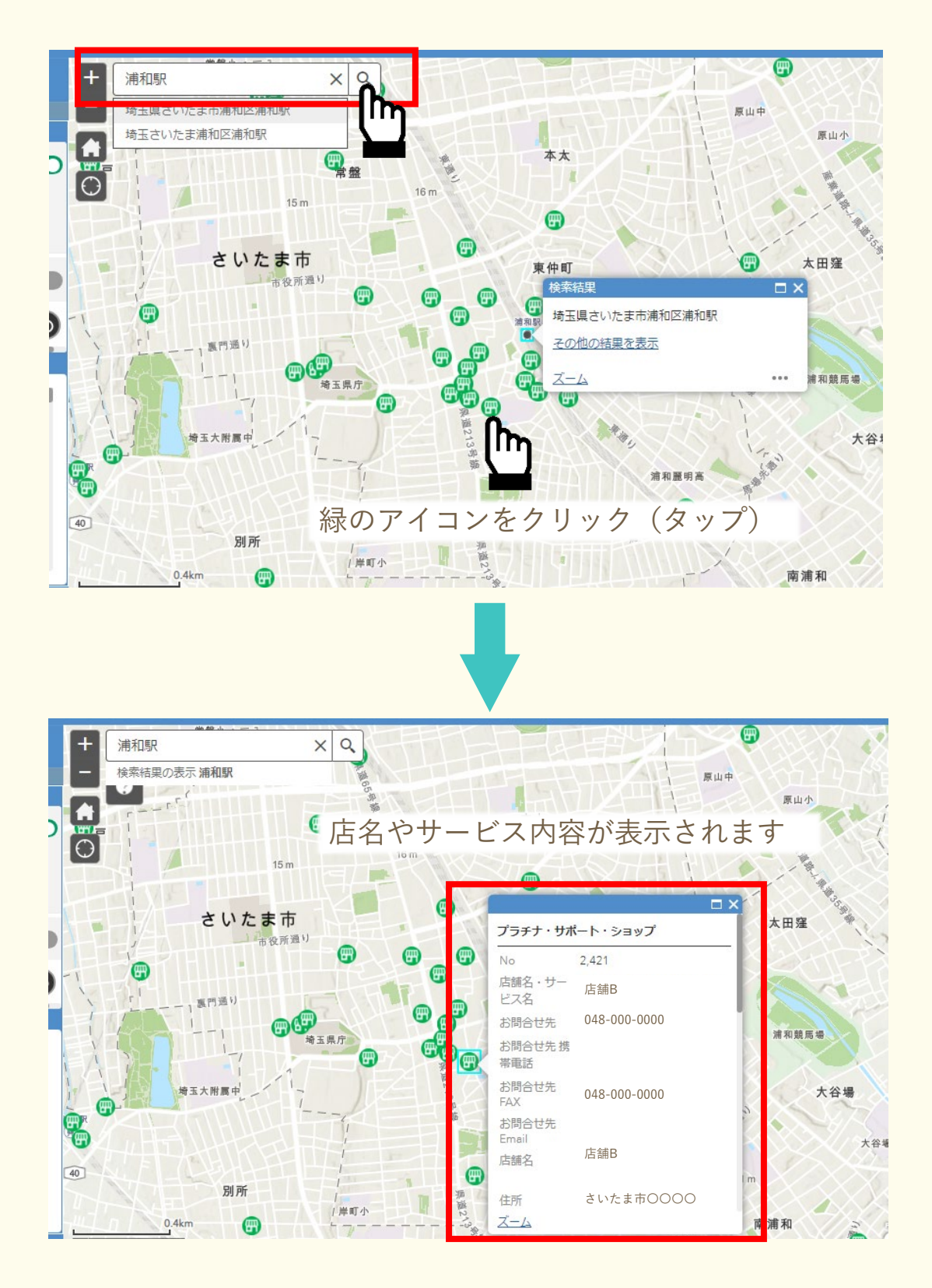